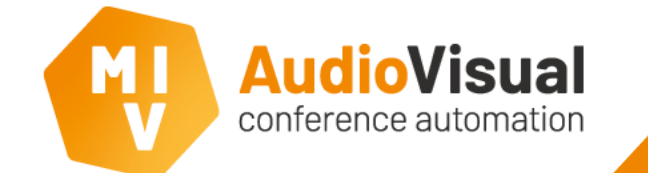

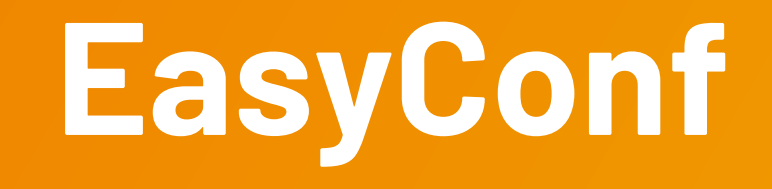

This application note describes the general working and configuration of the Suprema Fingerprint Scanner possibilities with EasyConf

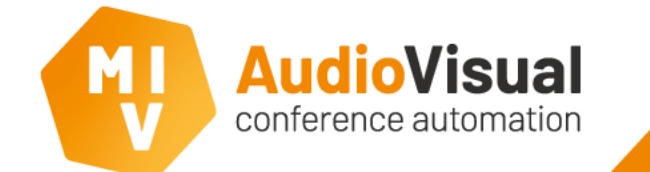

# Suprema Fingerprint Scanner

With **EasyConf** you can use the **Suprema Fingerprint Scanner** solution to identify and login delegates to conference units.

This application note explains how to configure and use **Suprema Fingerprint Scanners** with **EasyConf**.

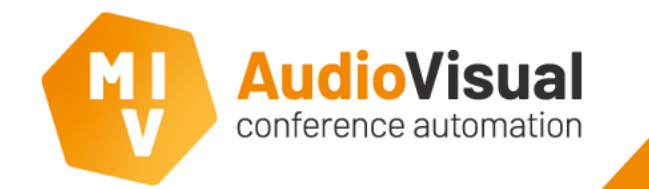

#### Install BioStar 2 software

First of all, install the Suprema BioStar 2 software as described in their manuals.

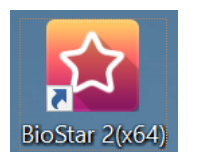

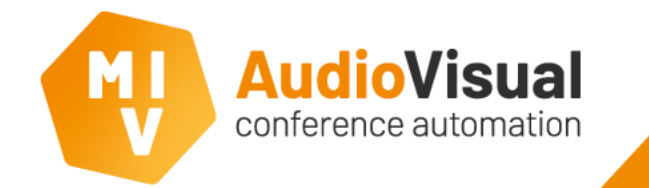

### **Open BioStar 2 software**

Open the BioStar 2 software using the shortcut on your desktop, or enter <u>https://127.0.0.1</u> in your browser to open the web interface.

Please login using the credentials you defined during the installation of the BioStar 2 software.

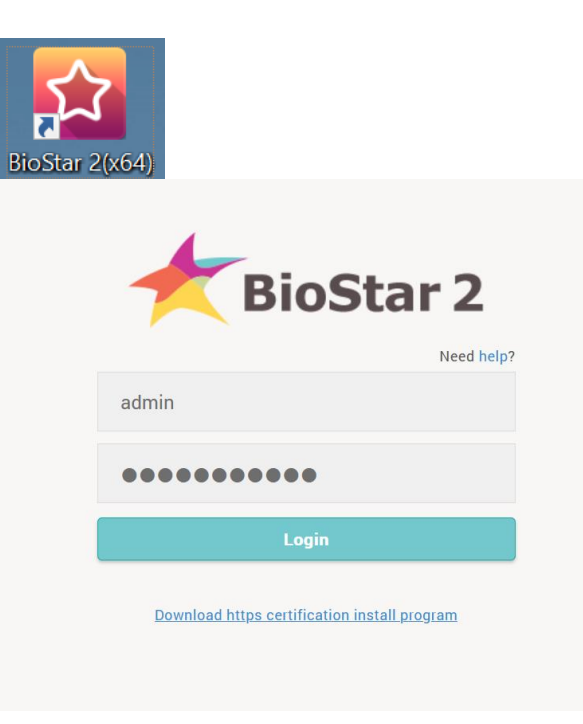

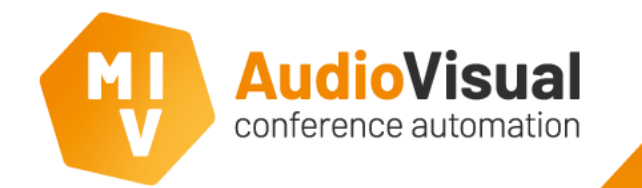

#### **Devices**

BioStar 2 dashboard will open, please go to the **Device** page to continue.

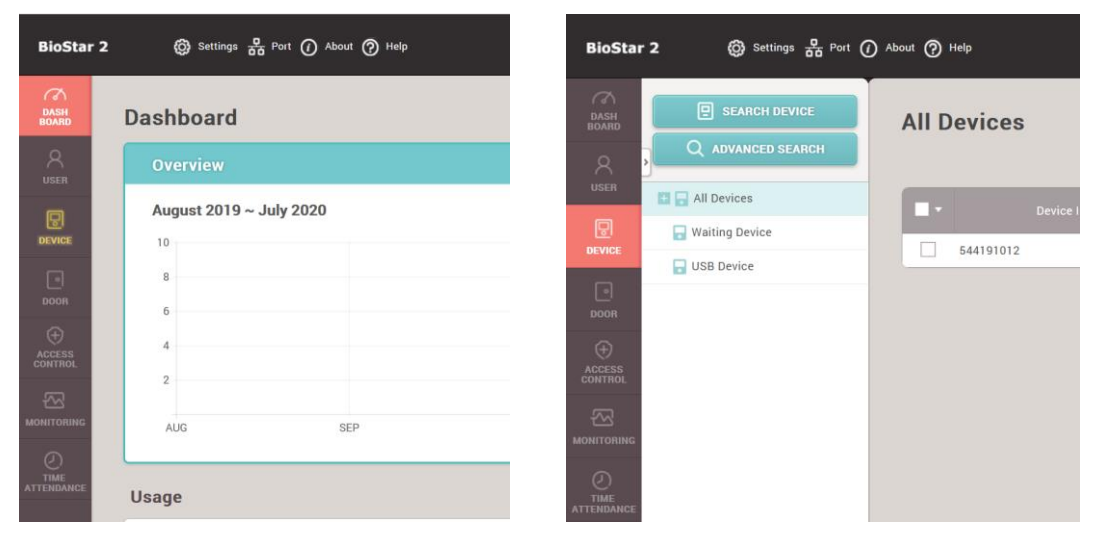

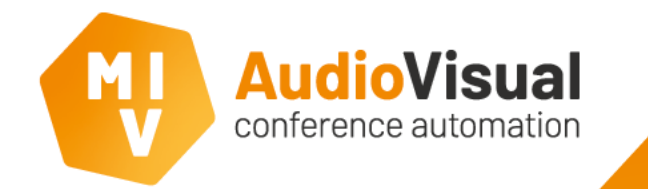

#### **Search for devices**

At the **Device** page, click **SEARCH DEVICE** to automatically search for fingerprint scanners available on the network.

When devices are found, select de device you want and click **Add** to continue.

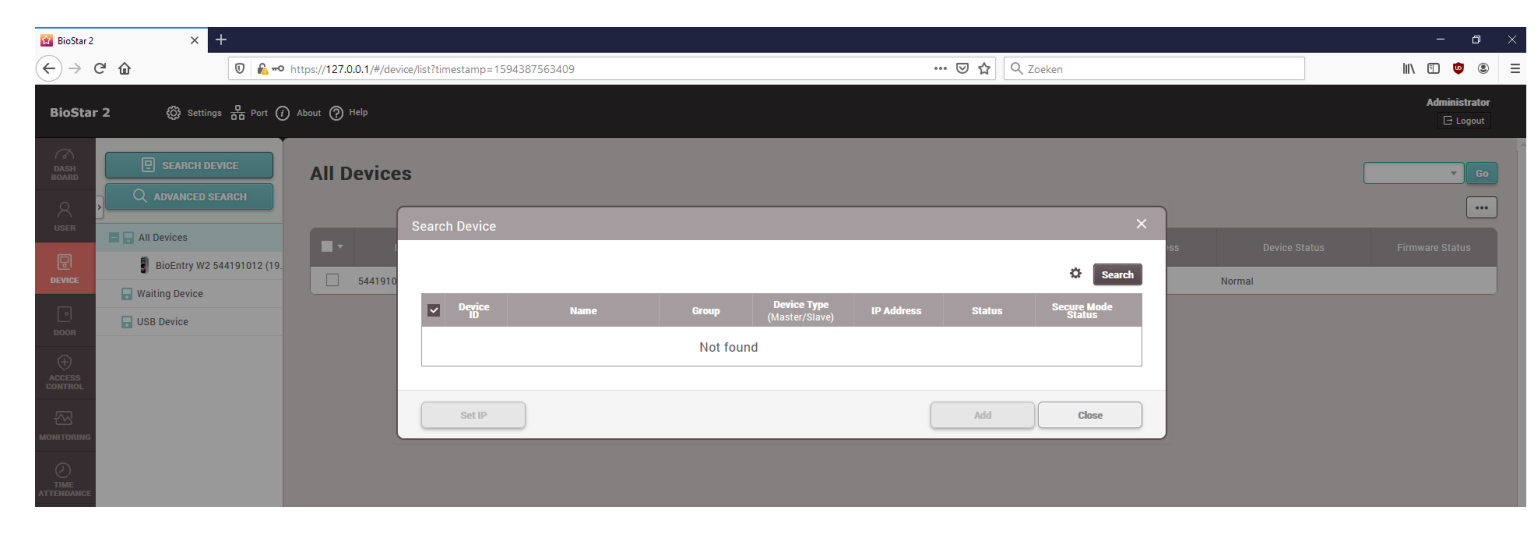

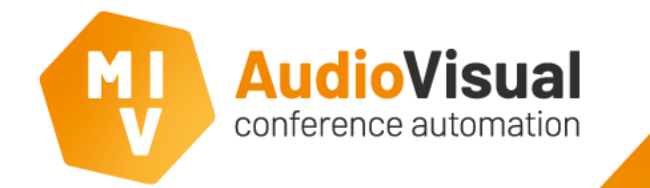

#### Advanced search for devices

At the **Device** page, click **ADVANCED SEARCH** to manually search for fingerprint scanners on the network by entering the **IP address** of the Fingerprint scanner you want to add.

When you find the device, select the device and click **Add** to continue.

| BioStar 2     ×     +       ←     →     C* <b>© ▲</b> ~• h | ttps:// <b>127.0.0.1</b> /#/device/list?timestamp= | 1594387563409                                 |               | ··· 🛛 🏠 🔍              | Advanced Sea | rch                            |             |                               | ×              |
|------------------------------------------------------------|----------------------------------------------------|-----------------------------------------------|---------------|------------------------|--------------|--------------------------------|-------------|-------------------------------|----------------|
| BioStar 2 🛞 Settings 🖧 Port ()                             | About () Help                                      |                                               |               |                        |              |                                |             |                               |                |
| All Devices                                                | All Devices                                        |                                               |               | Device                 | Device ID    | Name                           | Group       | Device Type<br>(Master/Slave) | IP Address     |
| BioEntry W2 544191012 (19.                                 | Device ID     544191012     Bio                    | Name<br>2Entry W2 \$44191012 (192.168.201.67) | Group         | (Master<br>BioEntry W2 | 544191012    | BioEntry W2 544191012 (192.168 | All Devices | BioEntry W2                   | 192.168.201.67 |
| USB Device                                                 |                                                    | Advanced Search                               |               | ×                      |              |                                |             |                               |                |
|                                                            |                                                    | IP Address     192.     Device Port     5121  | 168.201.67    |                        | Search       |                                |             | Add                           | Cancel         |
|                                                            |                                                    |                                               | Search Cancel |                        |              |                                |             |                               |                |
|                                                            |                                                    |                                               |               |                        |              |                                |             |                               |                |

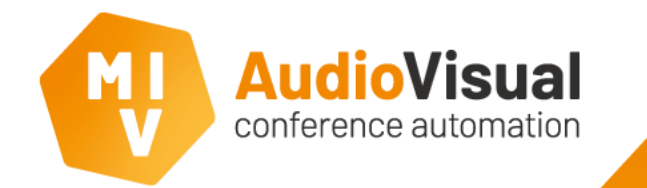

#### **Create user**

At the **User** page, click **ADD USER** to create a new user. A user will later be used to link a fingerprint to a specific user in **EasyConf**. We suggest to use the delegate names.

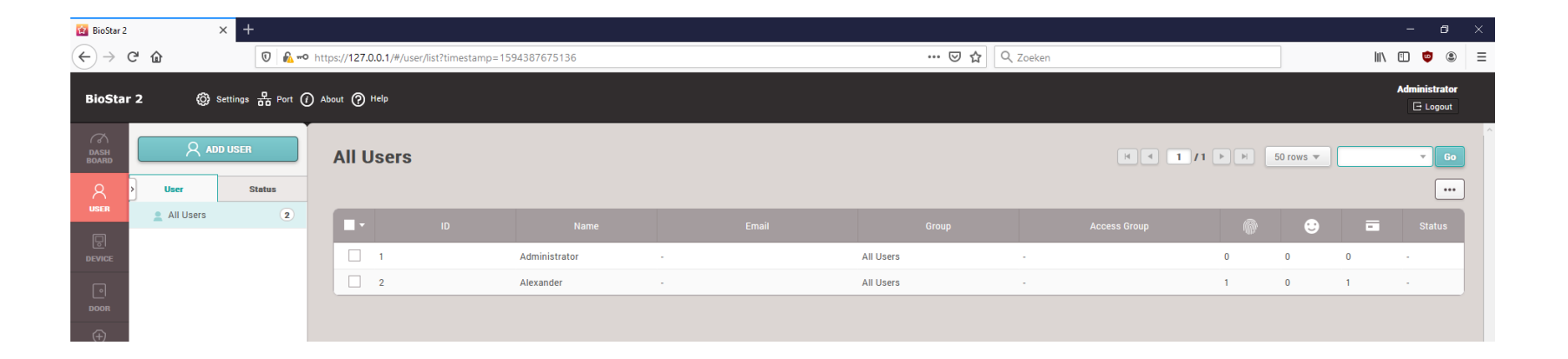

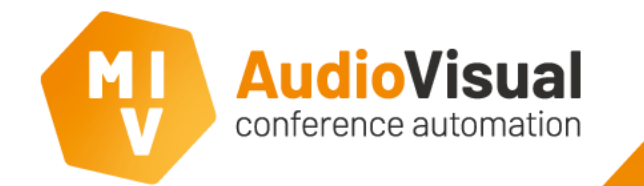

#### **Create user**

Enter at least a username at the **Name** field. All other fields are not mandatory.

Click **+ Fingerprint** to add a fingerprint for a user. This can also be done later.

| BioStar 2              | × +                |                          |                                     |   |                               |           | - σ           |
|------------------------|--------------------|--------------------------|-------------------------------------|---|-------------------------------|-----------|---------------|
| (←) → C <sup>2</sup> f | û 🛛 🔒              | - https://127.0.0.1/#/us | er/detail/                          |   | ▽ ☆                           | Q. Zoeken | III\ 🗉 🤨 🎕    |
| BioStar 2              | 🕲 Settings 🖧 Port  | 🕜 About ⊘ Help           |                                     |   |                               |           | Administrator |
| CT<br>DASH<br>BOARD    | ← Add New Us       | ser                      |                                     |   |                               |           |               |
| R                      | Information        |                          |                                     |   |                               |           |               |
|                        |                    | • Name                   |                                     |   | • Email                       |           |               |
|                        |                    | • ID                     | 3                                   |   | <ul> <li>Telephone</li> </ul> |           |               |
| DOON                   | $\frown$           | Group                    | All Users                           | Ŧ | Status                        | C Active  |               |
|                        |                    | Period                   | 2001/01/01 00:00 ~ 2030/12/31 23:59 |   |                               |           |               |
| CONTROL                | + Add Photo        | Operator Level           | None                                | Ŧ | Access Group                  |           | ¥             |
|                        |                    | Login ID                 |                                     |   | USER IP                       |           |               |
| 0                      |                    | Password                 |                                     |   |                               |           |               |
| ATTENDANCE             | Credential         |                          |                                     |   |                               |           |               |
|                        | • 🗌 PIN            |                          |                                     |   |                               |           |               |
|                        | Auth Mode          | Device Default           |                                     |   |                               |           |               |
|                        | Credential         | + Fingerprint            | Face 🕒 + Card 🖬                     |   |                               |           |               |
|                        | 1:1 Security Level | •                        | Device Default                      |   |                               |           |               |
|                        |                    |                          |                                     |   |                               |           | Apply Cancel  |

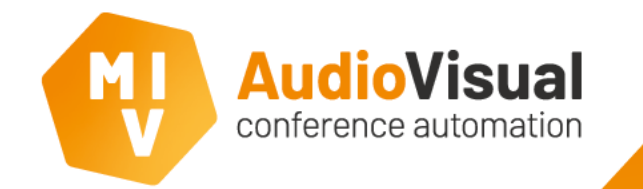

## Add fingerprint

Select the device you want to use to add a new fingerprint to a user.

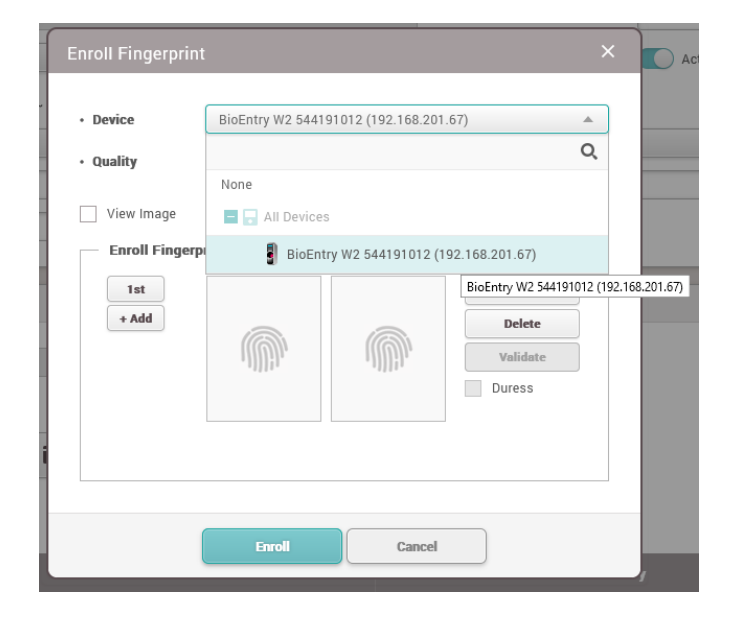

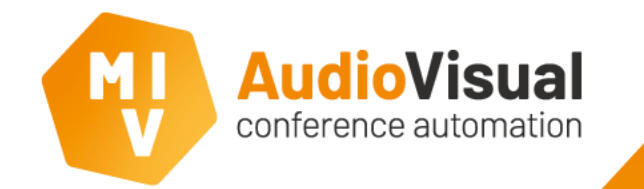

### Add fingerprint

Click the **+** Add button to add a new finger in the system.

Click the **scan** button to start scanning the fingerprint.

Follow the instructions on screen.

| Enroll Fingerprin | t               |                       | ×                          |
|-------------------|-----------------|-----------------------|----------------------------|
| Device            | BioEntry W2 544 | 4191012 (192.168.201  | .67) 💌                     |
| • Quality         | Please place    | the 1st finger on the | sensor.                    |
| Enroll Finger     | print           |                       |                            |
| 1st<br>+ Add      |                 |                       | Scan<br>Delete<br>Validate |
|                   |                 | 5 0 0 0 0<br>0 0 0 0  | Duress                     |
|                   | Enroll          | Cancel                |                            |

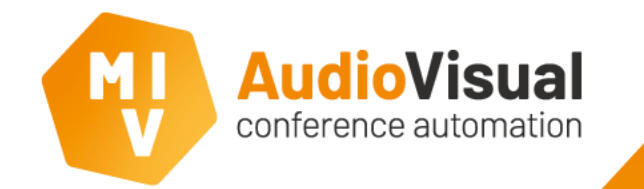

## Add fingerprint

When the fingerprint is scanned correct, click **Enroll** to continue.

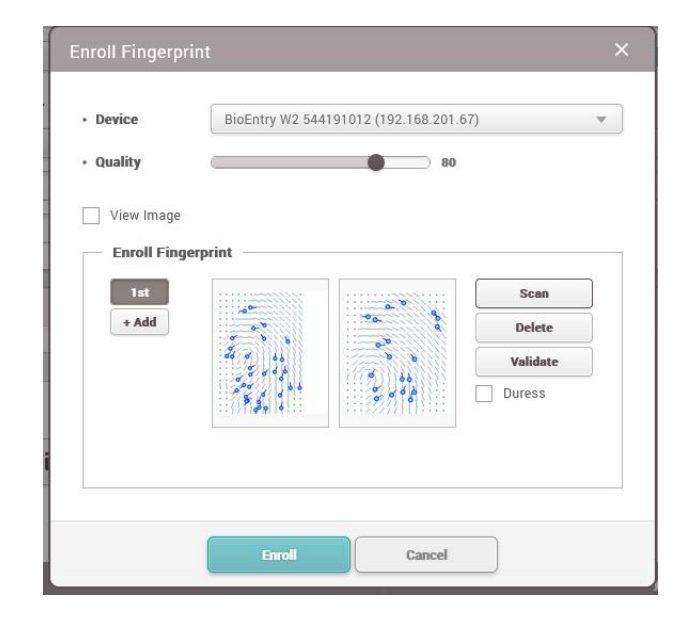

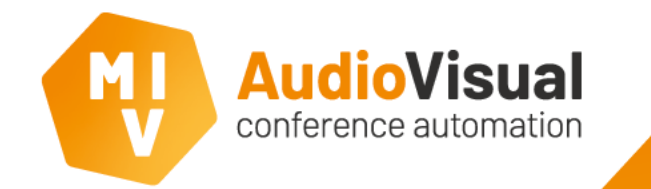

### Activate fingerprint identification in EasyConf

- In EasyConf go to Settings, Conference settings.
- Click Enable Identification.
- Select Use Suprema BioStar 2 API.
- Enter the correct credentials and port number.
- Restart the **EasyConf** software to apply the changes.

|                                                                                        | MVI voting and control server      |                                                                                                    |                                                                                                    |                                                                         |                           |             |
|----------------------------------------------------------------------------------------|------------------------------------|----------------------------------------------------------------------------------------------------|----------------------------------------------------------------------------------------------------|-------------------------------------------------------------------------|---------------------------|-------------|
|                                                                                        | File Configuration Profiles        | admin                                                                                                    |                                                                                                    |                                                                         |                           |             |
|                                                                                        | Settings Meeting Preparation       | Persons/Groups                                                                                                    |                                                                                                    |                                                                         |                           | AudioVisual |
|                                                                                        | NG-CCU2 Connected API: 0 Connected | cted Clients: 2   12                                                                                                    | 7.0.0.1:52453 864,757                                                                                      | 1                                                                       |                           |             |
| 🖓 Generic settings, speech time and Touch temple                                       | ite selection                      |                                                                                                    |                                                                                                    |                                                                         |                           |             |
| Generic settings Template selection Confe                                              | rence settings Default meeting va  | alues Multi Site/                                                                                                    | Remote Seats serv                                                                                          | er MetadataInterface                                                    | Conference System Se      | ettings     |
| Allow metadata XML to additionally be st<br>Warning: This will require more disk-space | over time                          | 2                                                                                                    | uprema Fingerprint<br>Enable Identificatio<br>O Use Suprema I                                              | /NFC identification<br>on (change requires res<br>Database (old method) | tart of software)         |             |
| Allow ID cards to be overwritten when inp<br>Support import of XML meetings in meeting | ort Excel files.                   |                                                                                                    | localhost\BS                                                                                               | SERVER                                                                  | Fingerprint database      |             |
|                                                                                        | gproperation                       |                                                                                                    | BioStar                                                                                                    |                                                                         | Fingerprint initial table |             |
| Allow agenda and vote start during pre-me                                              | eting start                        |                                                                                                    | Use Suprema b                                                                                              | biostar 2 API (new met                                                  | nod)                      |             |
| Voting list follows active agenda                                                      |                                    |                                                                                                    | 192.168.201.2                                                                                              | 7                                                                       | Server address            |             |
|                                                                                        |                                    |                                                                                                    | 443 😨                                                                                                    | Server Http(s) port                                                     | Use Https                 |             |
|                                                                                        |                                    |                                                                                                    | ******                                                                                                    |                                                                         | ] User<br>Password        |             |
|                                                                                        |                                    |                                                                                                    |                                                                                                    |                                                                         | ]                         |             |
| Default Values                                                                         |                                    | Default Va                                                                                                    | lues                                                                                                    |                                                                         |                           |             |
| Z Amo                                                                                  | unt of voting answers              | {1} {2} {3}                                                                                                    |                                                                                                    | Print Line dele                                                         | gates in lists            |             |
| Votir                                                                                  | ng template                        | {1} {2} {3}                                                                                                    |                                                                                                    | Print Line dele                                                         | gates in seats            |             |
| Open                                                                                   |                                    | {1} {2} {3}                                                                                                    |                                                                                                    | Camera line 1                                                           | (usually a persons name)  |             |
| Open V Disc                                                                            | ussion Template                    | {4}                                                                                                    |                                                                                                    | Camera line 2                                                           | (usually a persons title) |             |
| Disc                                                                                   | ussion Template Stop Meeting       |                                                                                                    |                                                                                                    | Camera line 3                                                           |                           |             |
|                                                                                        |                                    |                                                                                                    |                                                                                                    | Camera line 4                                                           |                           |             |
|                                                                                        |                                    | PrintLine: Us.<br>{1) = First Na<br>{2} = Middle<br>{3} = Last Na<br>{4] = Title<br>{5] = Country<br>{6] = Group/<br>{7] = Current<br>{8] = Current<br>Example: {4] | e the following options to<br>me<br>me<br>Region<br>Meeting Tele<br>Meeting Agenda<br>(1) (2) (3) from (5) | create the name:                                                        |                           |             |

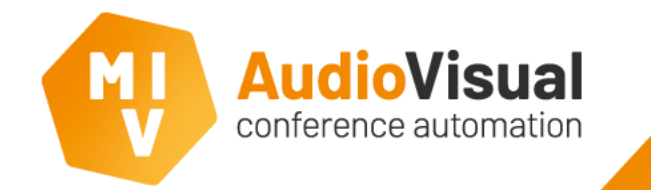

### Activate fingerprint identification in EasyConf

name Adminis Alexano

Get pers

Import Bosch

#### In EasyConf go to Persons/Groups.

At Bosch Fingerprint Users click Get person list to import the user list with fingerprints from the BioStar 2 software.

|                         |                                           |                                   |                               |       | 💛 MVI voti | ing and con | trol server            |                       |               |                  |           |                      | - 0            |        |
|-------------------------|-------------------------------------------|-----------------------------------|-------------------------------|-------|------------|-------------|------------------------|-----------------------|---------------|------------------|-----------|----------------------|----------------|--------|
|                         |                                           |                                   |                               |       | File Co    | nfiguration | Profiles admin         |                       |               |                  |           |                      |                |        |
|                         |                                           |                                   |                               |       |            | 2           | <b>1</b>               |                       |               |                  |           |                      | ſ              | IJ     |
| 😗 All pers              | ons/delegates/gro                         | oups                              |                               |       | Settings   | Meeting F   | Preperation Persons    | Groups                | _             |                  |           |                      | Audio          | Visu   |
| Delegates               | Groups                                    |                                   |                               |       | NG-CCU2    | Connected A | API: 0 Connected Clier | hts: 2   127.0.0.1:52 | 972 866,7416  |                  |           |                      |                |        |
| FirstNar                | ne                                        | MiddleName                        | LastName                      | Title | (          | Country     | GroupName              | CardCode              | FingerprintId | NFCidstring2     | ^         | Bosch Fingerprint us | ers            |        |
| Admin                   |                                           |                                   | Admin                         |       |            |             |                        | 0                     | 0             |                  |           |                      |                |        |
| api                     |                                           |                                   | арі                           |       |            |             |                        | 0                     | 0             |                  |           |                      |                |        |
| Synoptic                |                                           |                                   | Synoptic                      |       |            |             |                        | 0                     | 0             |                  |           |                      |                |        |
| Lucas                   |                                           |                                   | Dupont                        |       |            |             | France                 | 0                     | 0             |                  |           |                      |                |        |
| Jules                   |                                           |                                   | Foumier                       |       |            |             | France                 | 0                     | 2             |                  |           |                      |                |        |
| Camille                 |                                           |                                   | Durand                        |       |            |             | France                 | 0                     | 0             |                  |           |                      |                |        |
| Frederiqu               | e                                         |                                   | Martinez                      |       |            |             | France                 | 0                     | 0             |                  |           |                      |                |        |
| Feline                  |                                           |                                   | Bonnet                        |       |            |             | France                 | 0                     | 0             |                  |           |                      |                |        |
| Alina                   |                                           |                                   | Yilmaz                        |       |            |             | France                 | 0                     | 0             |                  |           |                      |                |        |
| Claudia                 |                                           |                                   | Schulz                        |       |            |             | Germany                | 0                     | 0             |                  |           | G                    | et person list |        |
| Elisabeth               |                                           |                                   | Hoffmann                      |       |            |             | Germany                | 0                     | 0             |                  |           |                      |                | _      |
| Adam                    |                                           |                                   | Müller                        |       |            |             | Germany                | 0                     | 0             |                  |           | Import B             | osch user map  | ping   |
| Bernd                   |                                           |                                   | Schneider                     |       |            |             | Germany                | 0                     | 0             |                  |           |                      |                |        |
| Martha                  |                                           |                                   | Weber                         |       |            |             | Germany                | 0                     | 0             |                  |           |                      |                |        |
| Stanley                 |                                           |                                   | Sardjoe                       |       |            |             | Germany                | 0                     | 0             |                  |           |                      |                |        |
| Petra                   |                                           |                                   | Becker                        |       |            |             | Germany                | 0                     | 0             |                  |           |                      |                |        |
| Dewi                    |                                           |                                   | Lu                            |       |            |             | The Netherlands        | 0                     | 0             |                  |           |                      |                |        |
| Albertine               |                                           |                                   | Bakker                        |       |            |             | The Netherlands        | 0                     | 0             |                  |           |                      |                |        |
| Gerard                  |                                           |                                   | Dijkstra                      |       |            |             | The Netherlands        | 0                     | 0             |                  |           | Delegate photo       |                |        |
| Stephan                 | e                                         |                                   | Mulder                        |       |            |             | The Netherlands        | 0                     | 0             |                  |           |                      |                |        |
| Jan                     |                                           |                                   | Vos                           |       |            |             | The Netherlands        | 0                     | 0             |                  |           | XX XX                |                |        |
| Karel                   |                                           | van                               | Leeuwen                       |       |            |             | The Netherlands        | 0                     | 0             |                  |           |                      |                |        |
| Ely                     |                                           | de                                | Wit                           |       |            |             | The Netherlands        | 0                     | 0             |                  |           |                      | Carda          |        |
| Henk                    |                                           | de                                | Groot                         |       |            |             | The Netherlands        | 0                     | 0             |                  |           |                      | modificatio    | ons to |
| Marian                  |                                           |                                   | Vermeulen                     |       |            |             | The Netherlands        | 0                     | 0             |                  | ~         |                      | clients and    | d API  |
| EasyCor<br>Maximu       | nf Connect<br>m allowed remote p          | articipants for t                 | his room: 200                 |       |            |             |                        |                       |               | Delegate control |           |                      |                |        |
| Op<br>invita<br>selecte | en email<br>tion form for<br>ad delegates | enerate single<br>invitation file | Generate all invitation files |       |            |             |                        |                       |               | +<br>Remo        | ove all n | ot part of a meeting | Remove         | all    |

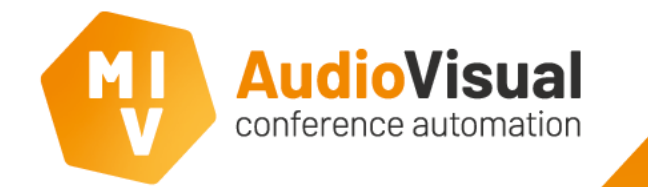

### Link fingerprint to a user in EasyConf

In both lists select the delegate you want to link to a fingerprint.

Click the 🗲 button to link the fingerprint to the selected user.

You can now login to a seat using the fingerprint scanner whe na meeting is running.

| 0<br>0<br>0<br>2<br>0<br>0<br>0<br>0<br>0<br>0<br>0<br>0<br>0<br>0<br>0<br>0<br>0                |                                 |                                       |                                       | id<br>1 //<br>2 //<br>G<br>Import B   | name<br>Administrator<br>Alexander<br>et person list<br>osch user mapp                                                                                                    |
|--------------------------------------------------------------------------------------------------|---------------------------------|---------------------------------------|---------------------------------------|---------------------------------------|----------------------------------------------------------------------------------------------------|
| 0<br>0<br>2<br>0<br>0<br>0<br>0<br>0<br>0<br>0<br>0<br>0<br>0<br>0<br>0<br>0<br>0<br>0<br>0<br>0 |                                 |                                       |                                       | 1 / /<br>2 / /<br>G<br>Import B       | Administrator<br>Alexander<br>iet person list<br>osch user mapp                                                                                                    |
| 0<br>2<br>0<br>0<br>0<br>0<br>0<br>0<br>0<br>0<br>0<br>0<br>0<br>0<br>0<br>0<br>0<br>0<br>0<br>0 |                                 |                                       |                                       | 2 /<br>G<br>Import B                  | Alexander<br>iet person list<br>osch user mapp                                                                                                    |
| 0<br>2<br>0<br>0<br>0<br>0<br>0<br>0<br>0<br>0<br>0<br>0<br>0<br>0<br>0<br>0<br>0                |                                 |                                       |                                       | G<br>Import B                         | iet person list<br>osch user mapp                                                                                                    |
| 2<br>0<br>0<br>0<br>0<br>0<br>0<br>0<br>0<br>0<br>0<br>0<br>0<br>0                               |                                 |                                       |                                       | G<br>Import B                         | iet person list<br>osch user mapj                                                                                                    |
| 0<br>0<br>0<br>0<br>0<br>0<br>0<br>0<br>0<br>0<br>0<br>0                                         |                                 |                                       |                                       | G<br>Import B                         | iet person list<br>losch user map                                                                                                    |
| 0<br>0<br>0<br>0<br>0<br>0<br>0<br>0<br>0<br>0<br>0                                              |                                 |                                       |                                       | G<br>Import B                         | et person list<br>losch user map                                                                                                    |
| 0<br>0<br>0<br>0<br>0<br>0<br>0<br>0                                                             |                                 |                                       |                                       | G<br>Import B                         | et person list<br>losch user map                                                                                                    |
| 0<br>0<br>0<br>0<br>0<br>0<br>0                                                                  |                                 |                                       |                                       | G<br>Import B                         | iet person list<br>losch user map                                                                                                    |
| 0<br>0<br>0<br>0<br>0<br>0                                                                       |                                 |                                       |                                       | G<br>Import B                         | iet person list<br>losch user map                                                                                                    |
| 0<br>0<br>0<br>0<br>0                                                                            |                                 |                                       |                                       | Import B                              | losch user map                                                                                                    |
| 0<br>0<br>0<br>0                                                                                 |                                 |                                       |                                       | Import B                              | losch user map                                                                                                    |
| 0<br>0<br>0                                                                                      |                                 |                                       |                                       |                                       |                                                                                                    |
| 0                                                                                                |                                 |                                       |                                       |                                       |                                                                                                    |
| 0                                                                                                |                                 |                                       |                                       |                                       |                                                                                                    |
|                                                                                                  |                                 |                                       |                                       |                                       |                                                                                                    |
| 0                                                                                                |                                 |                                       |                                       |                                       |                                                                                                    |
| 0                                                                                                |                                 |                                       |                                       |                                       |                                                                                                    |
| 0                                                                                                |                                 |                                       | Delegate                              | abata 🗙                               | 1                                                                                                    |
| 0                                                                                                |                                 |                                       | Delegate                              | photo 🔨                               | 1                                                                                                    |
| 0                                                                                                |                                 |                                       |                                       |                                       |                                                                                                    |
| 0                                                                                                |                                 |                                       | 100                                   |                                       |                                                                                                    |
| 0                                                                                                |                                 |                                       | 02                                    | 5                                     |                                                                                                    |
| 0                                                                                                |                                 |                                       | 133                                   | 1                                     | Send a                                                                                                    |
| 0                                                                                                |                                 |                                       |                                       |                                       | modificatio                                                                                                    |
| 0                                                                                                |                                 | ~                                     |                                       | 77 16                                 | Cilents an                                                                                                    |
|                                                                                                  | 0<br>0<br>0<br>0<br>0<br>0<br>0 | 0 0 0 0 0 0 0 0 0 0 0 0 0 0 0 0 0 0 0 | 0 0 0 0 0 0 0 0 0 0 0 0 0 0 0 0 0 0 0 | 0 0 0 0 0 0 0 0 0 0 0 0 0 0 0 0 0 0 0 | 0     Delegate photo       0     O       0     O |